# 会员单位 3A 信用评级申报系统使用说明

### 该功能需要襄阳市建筑业协会会员申请通过之后方可使用

#### 一、申报流程

1、申报入口:信用评级申报入口在左侧菜单栏

如图所示:点击即可进入 3A 信用评级申报系统。

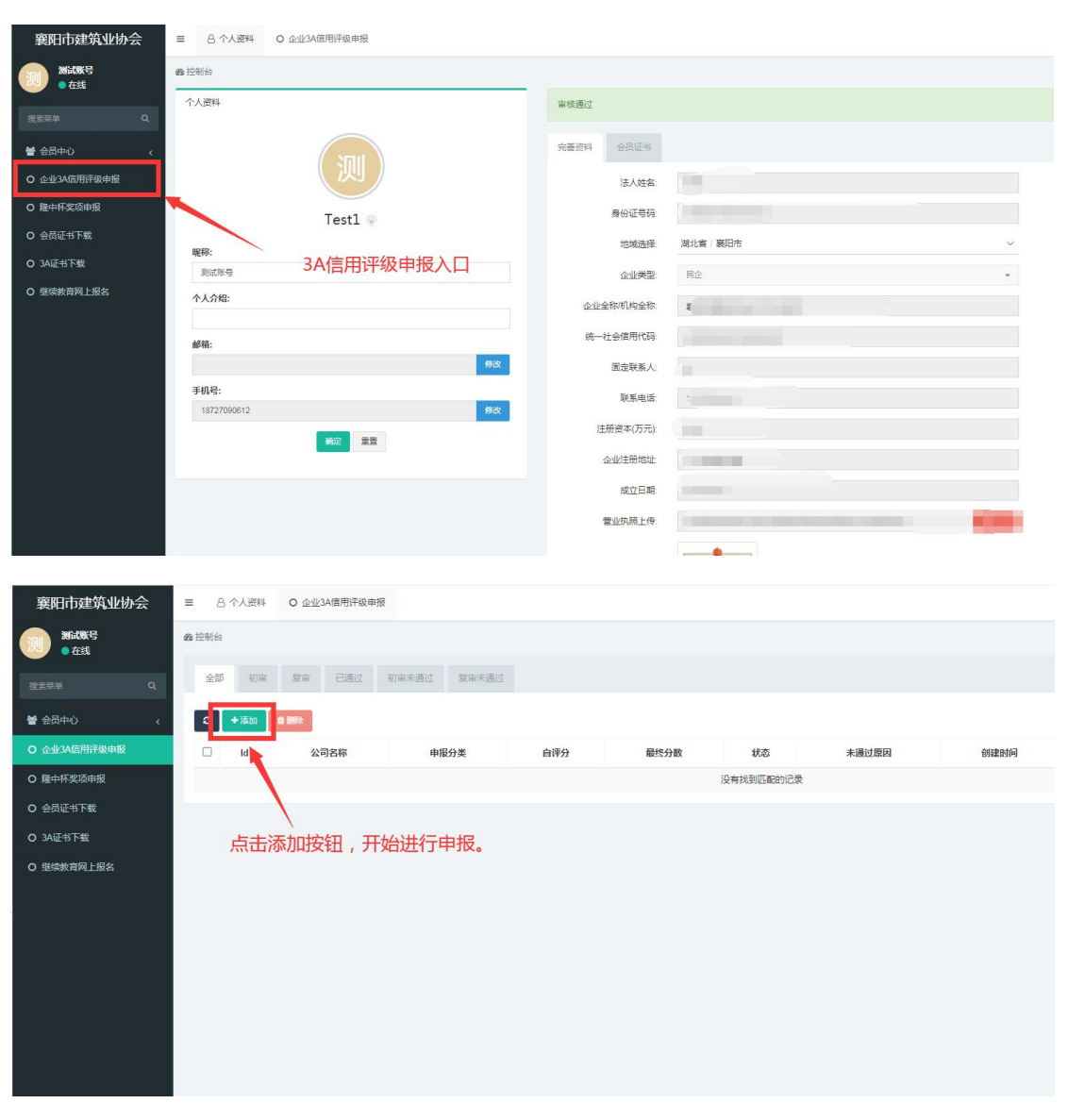

进入申报界面,点击【添加】按钮开始申报。

2、请申报的企业根据襄阳市建筑企业信用评级管理办法襄阳市自身所提供的资料如实填

写:不良行为承诺书及企业自评分。有以下不良行为的勾选是、无则勾选否。

| 添加       | _ 0 X                                                                                                    |
|----------|----------------------------------------------------------------------------------------------------|
| 公司名称     | ● 概分発 建筑行业 ◆                                                                                                    |
| 不良行为承诺书: | 1.企业在申报信息过程中,提供虚假信息                                                                                                    |
|          | ○是 ○百                                                                                                    |
|          | 2.引起较大的群体性上访事件,影响社会稳定和秩序的                                                                                                    |
|          | ○是○否                                                                                                    |
|          | 3.发生交大及以上质量安全事故,造成严重后果的                                                                                                    |
|          |                                                                                                    |
|          | 4. 串标,因标,以他人名义波标动                                                                                                    |
|          | ○是○合 5 和広管理和均不健全 1/的(代管的)                                                                                                    |
|          |                                                                                                    |
|          | 6.工程关键岗位未按照已中标的投标文件或合同载明的人员到岗的                                                                                                    |
|          | 0億 0音                                                                                                    |
|          | 7.未对农民工实行实名制管理造成劳务纠纷的                                                                                                    |
|          | 0是0百                                                                                                    |
|          | 8.违反工程质量、强制性标准、安全生产等法律法规,受到执法部门的处罚的                                                                                                    |
|          | 0 # 0 8                                                                                                    |
|          |                                                                                                    |
|          |                                                                                                    |
| 添加       | _ • ×                                                                                                    |
| 1990au   | (3)企业资质                                                                                                    |
|          |                                                                                                    |
|          |                                                                                                    |
|          | 4 0 9                                                                                                    |
|          | (4)管理、技术人员配置                                                                                                    |
|          | 1) 配置齐全合理(工程技术人员,建造哪些等合资质管理要求得3分,管理技术人员低于标准10%及以下得1-5分,低于10%不得分)                                                                                                    |
|          | 3 4                                                                                                    |
|          |                                                                                                    |
|          | 2. 财务管理能力                                                                                                    |
|          | (1)资本厚值增值率                                                                                                    |
|          | 1)资本保值增值率大于或等于1位三年平均营业收入大于1亿得满分,这少1000万或1分,减完为止。) 5 分                                                                                                    |
|          | (2) 海资产收益率                                                                                                    |
|          | <ul> <li>- 一</li> <li>- 一</li></ul> |
|          | (3)资产负债率                                                                                                    |
|          | A Yorkey Hardes Ju Trilde Trigger international in a monormality 5 3                                                                                                    |

#### 企业自评分列表

| 添加 |                                                             |
|----|-------------------------------------------------------------|
|    | 4)无行业协会及其媒介的不良记录(有2条或以上不得分) 1 分                             |
|    | 5)获得AA级及以上的级别,银行出具的记录良好(提供银行授信合同1000万及以上得满分) <sup>1</sup> 分 |
|    | 6)无行业主誉部门不良记录(2条或以上不得分)2分                                   |
|    | (2)社会公益                                                     |
|    | 1)参加公益慈善事业(如2020年疫情期间捐款捐物收到指挥部表场)(提供证明文件) 1 多               |
|    | 2)加入相关行业组织,按时缴纳会费,积极参加行业组织举办的各类活动(如培训,公益活动等)(每80少1项11分,10%为 |
|    | 此 1 9 根据襄阳市建筑企业信用评级管理办法、及襄阳市建筑企业信用评级体系<br>整理好相关资料,打包后进行上传。  |
|    | (3)企业荣誉                                                     |
|    | 1)获得地市级及以上行政主管部门或行业协会表彰,授牌等(提供证明)29                         |
|    | (4) 密户满意度                                                   |
|    | 1)定期开展客户满意度调查,客户满意度大于等于98%(有客户投诉不得分)                        |
| 文件 | huplaadus222233770x86722xe4-66f716w975sex085f8511a.pdf      |
|    | A2 22                                                       |
|    |                                                             |

## 请企业根据襄阳市建筑施工企业信用评级指标体系及襄阳市建筑企业信用评级管理办法如

| 襄阳市建筑业协会                                    | ■ 8个人资料      | O 企业3A信用评级申报    |          |        |          |                     |                     | a x 🔘 a                | 就账号 0 |  |  |  |  |
|---------------------------------------------|--------------|-----------------|----------|--------|----------|---------------------|---------------------|------------------------|-------|--|--|--|--|
| () ※試账号<br>● 在线                             | <b>命</b> 控制台 |                 |          |        |          |                     |                     |                        |       |  |  |  |  |
| 提表带单 Q                                      | 全部 初审        | 夏申 已通过 初审未通过 夏申 | 未通过      |        |          |                     |                     |                        |       |  |  |  |  |
| <b>철</b> 승员中心 (                             | C +1822      | 850             |          | $\sim$ |          |                     | 提高                  | □ = 2                  | ۹     |  |  |  |  |
| O 企业34倍用评级申报                                | ы            | 公司名称            | 申报分类 自评务 | ) 最终分数 | 秋心 未通过原因 | 创織时间                | 更新时间                | 状态                     | 操作    |  |  |  |  |
| O 隆中杯奖项申报                                   | 13           |                 | 建筑行业 61  | 0      | 初审       | 2022-03-07 18:15:57 | 2022-03-07 18:15:57 | <ul> <li>正常</li> </ul> |       |  |  |  |  |
| O 会员证书下载                                    | 显示第1到第1条记录   | 1. 总共 1 祭记录     |          |        |          |                     |                     |                        |       |  |  |  |  |
| O 3A证书下载                                    |              |                 |          |        |          |                     |                     |                        |       |  |  |  |  |
| ○ 雖然無利止至<br>企业上报完成之后,会进入审核状态,企业可通过本界面查看目前状态 |              |                 |          |        |          |                     |                     |                        |       |  |  |  |  |
|                                             | 5            |                 |          |        |          |                     |                     |                        |       |  |  |  |  |

# 实填报,并将企业相关资料打包在本界面上传(如图所示)。

企业上报完成之后,会进入审核状态,审核状态分为:初审、复审、已通过、未通过。请申 报企业耐心等待审核。审核通过后企业可通过本界面查看最终分数及 3A 信用评级证书。如 状态显示为未通过,则需要查看通知未通过原因,进行重新申报,重新申报仍需等待审核。

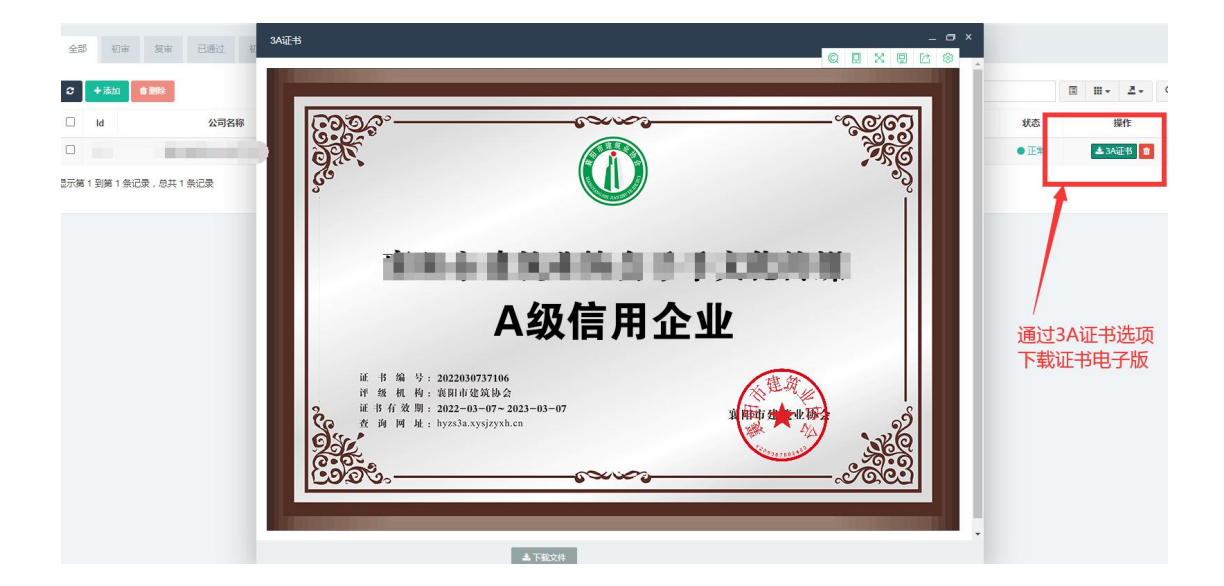

可通过此界面或主页侧边栏的 3A 证书下载选项,下载电子版 3A 证书使用。